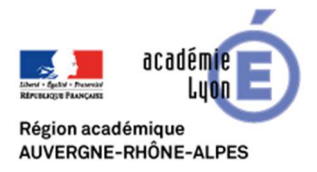

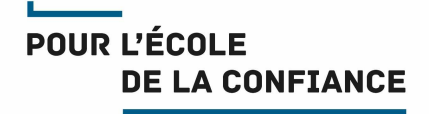

## COMMENT DESACTIVER LE TRANSFERT AUTOMATIQUE D'UNE BOITE AUX LETTRES

- 1. Se connecter au webmail : <u>https://webmail.ac-lyon.fr/</u>
- 2. Ouvrir le menu **Options** en bas du menu de gauche
- 3. Dans le menu Options, cliquer sur Messagerie, puis Compte local, puis Transfert
- 4. Dans l'onglet Transfert, décocher la case « Activer le transfert automatique
- 5. Cliquer sur le bouton en bas à droite Enregistrer les préférences

| Webmail Convergence 4                                                                                                    |                                                                                                    | Bienvenue Jules CESAR Thèmes Aide Déconnexion             |
|----------------------------------------------------------------------------------------------------|----------------------------------------------------------------------------------------------------|-----------------------------------------------------------|
| 🚑 📪 🝕 📮                                                                                                    | Transfert                                                                                                    |                                                           |
| Options<br>Global<br>Messagerie<br>Général                                                                                                    | Activer le transfert automatique                                                                                                    | Ce formulaire contient des modifications non enregistrées |
| <ul> <li>Présentation</li> <li>Compte local</li> <li>Transfert</li> <li>Filtres de messagerie</li> <li>Message d'absence</li> <li>Identités</li> <li>Calendrier</li> </ul> | Transférer à :<br>autre_adresse@domaine.com<br>Séparer les adresses par des virgules<br>Conserver une copie du message<br>Conserver une copie du message |                                                           |
| Messagerie 136<br>Calendrier<br>Carnet d'adresses                                                                                                    |                                                                                                    | Enregistrer les préférences Annuler                       |